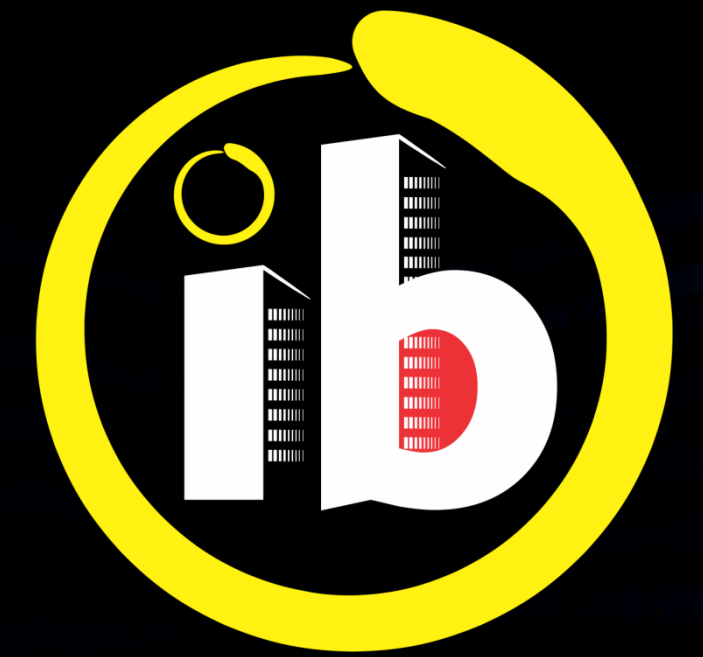

# interbind Condomínios

CONDÔMINOS UTILIZAÇÃO

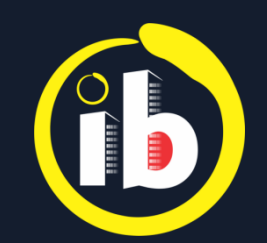

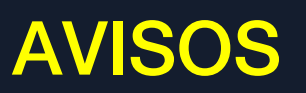

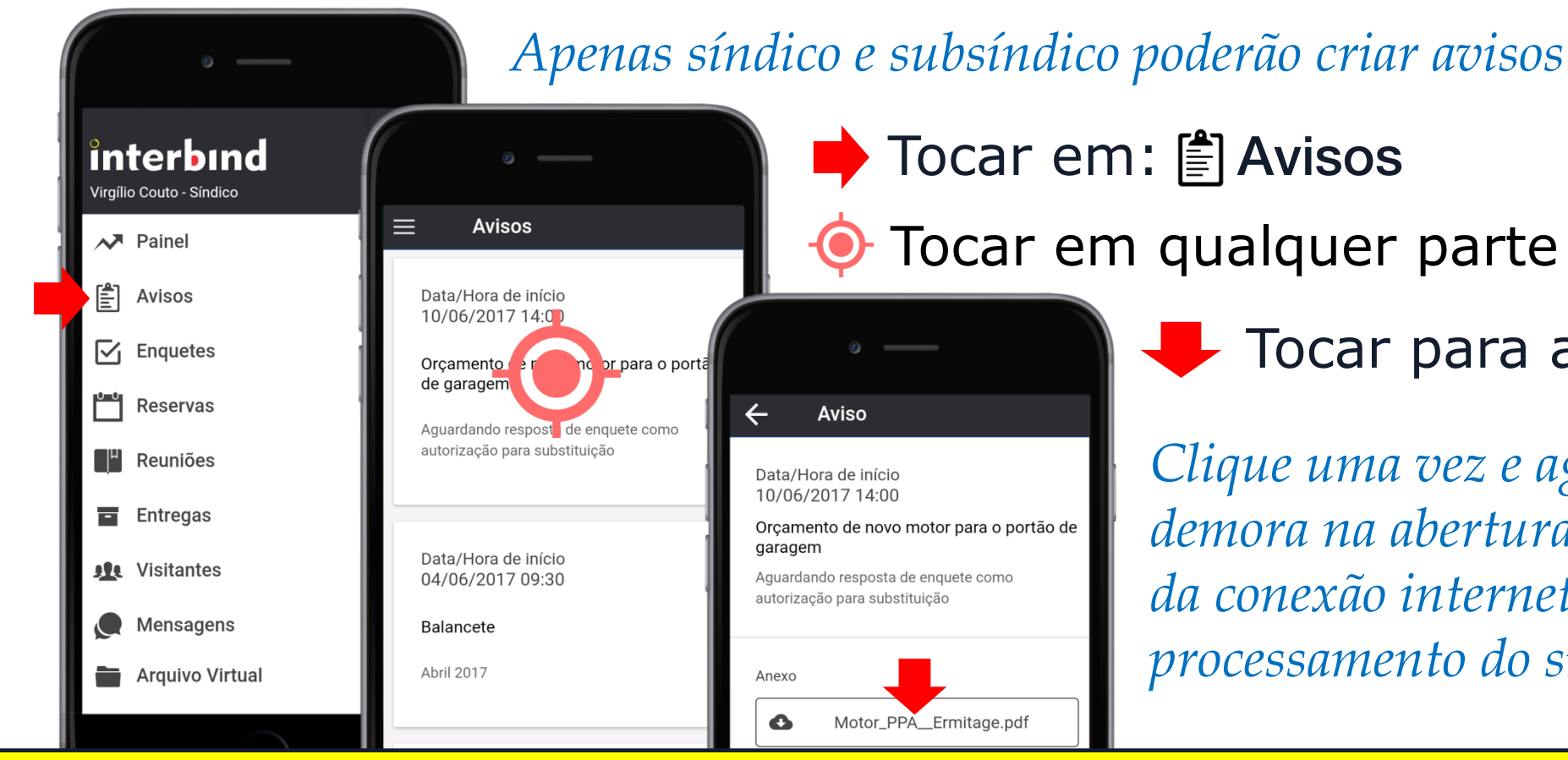

Tocar em qualquer parte da tela do aviso

Tocar para abrir o arquivo

Clique uma vez e aguarde... pode ocorrer demora na abertura de arquivos por conta da conexão internet e/ou velocidade de processamento do smartphone

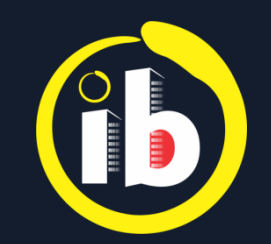

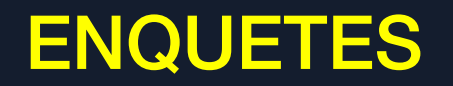

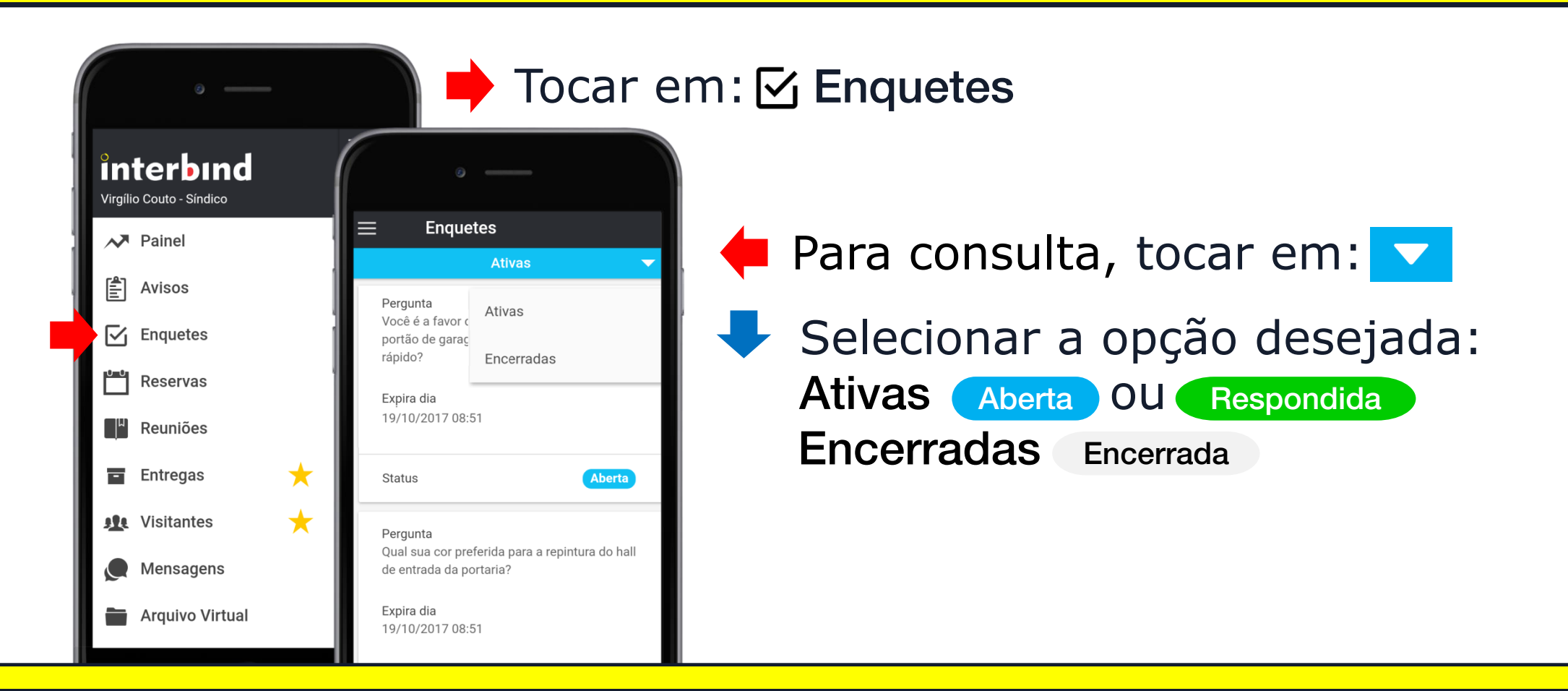

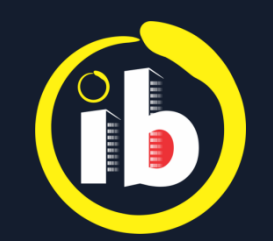

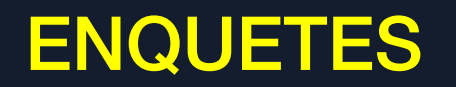

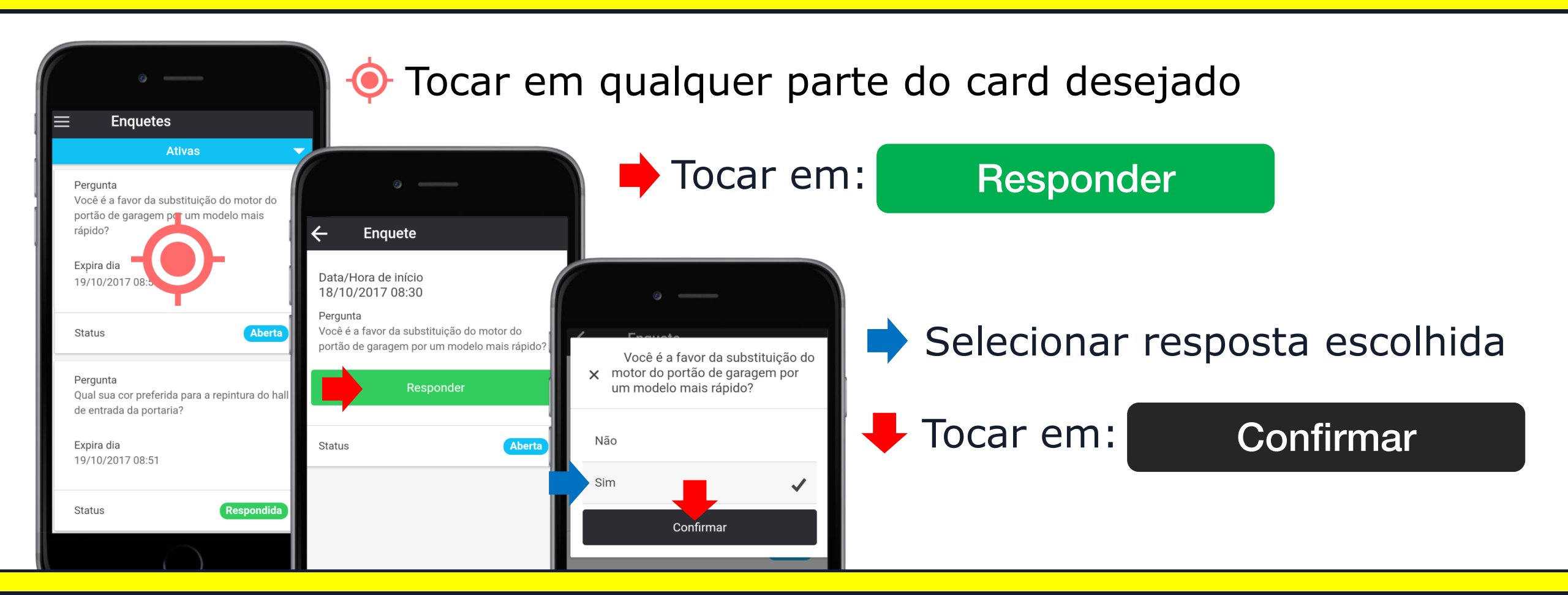

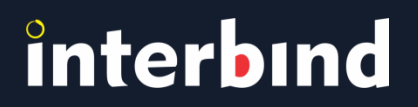

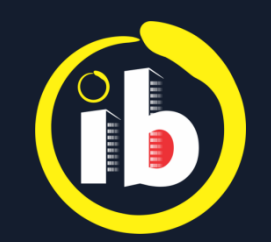

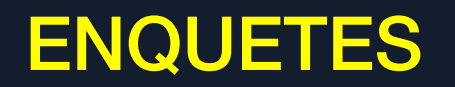

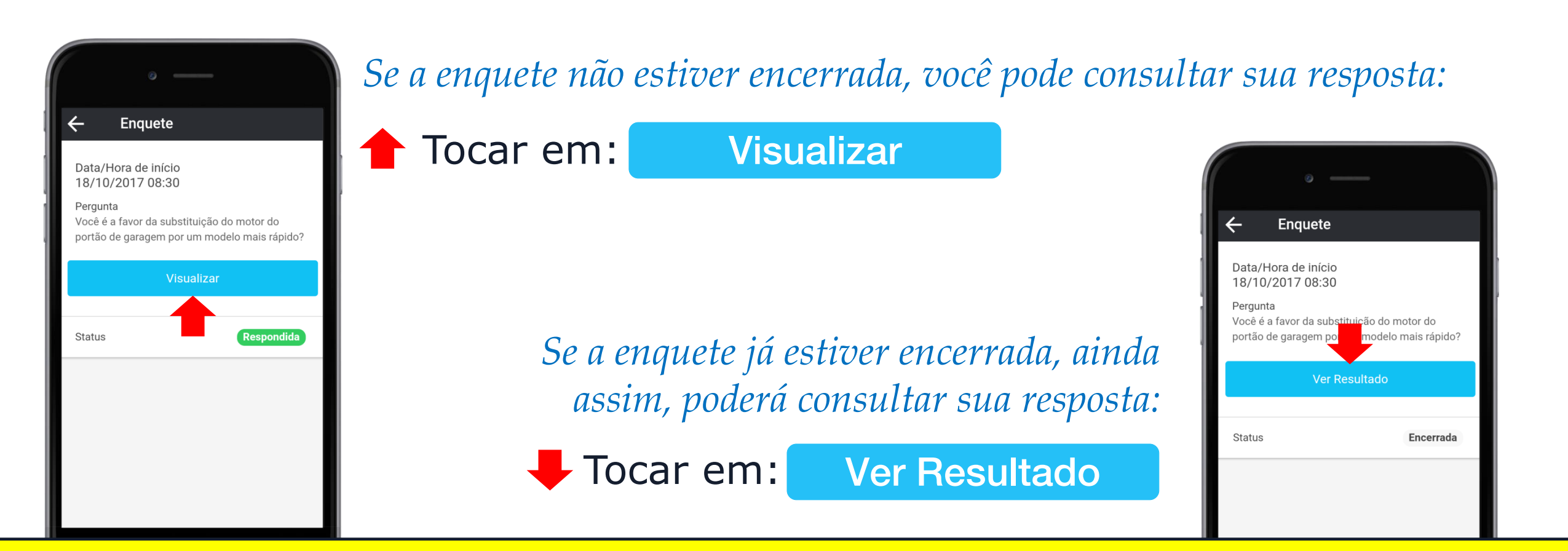

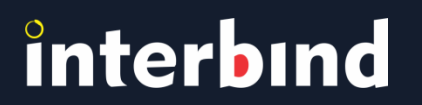

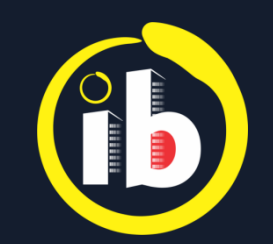

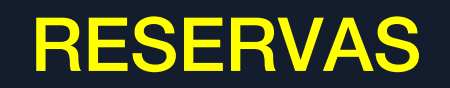

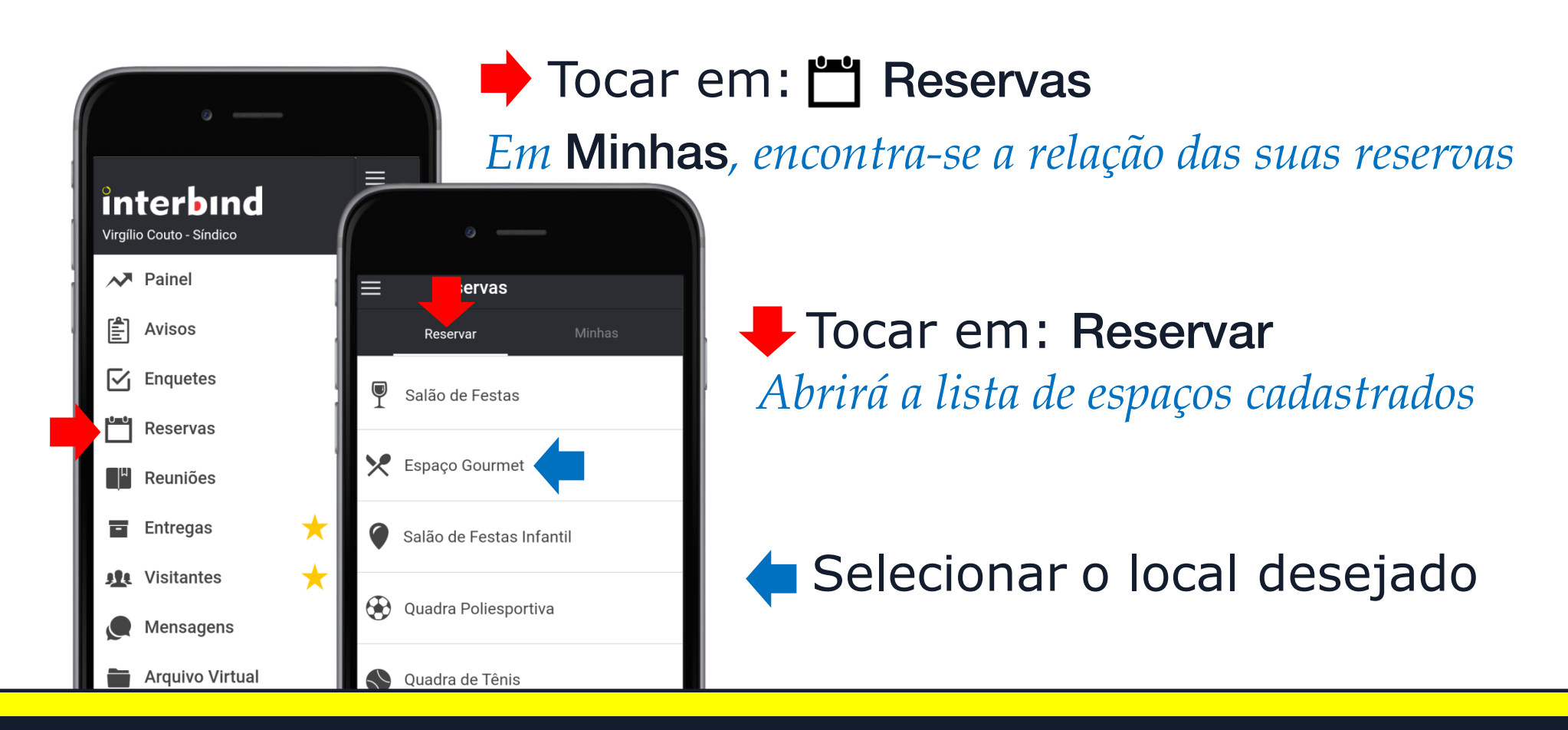

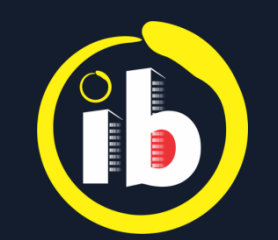

#### **RESERVAS**

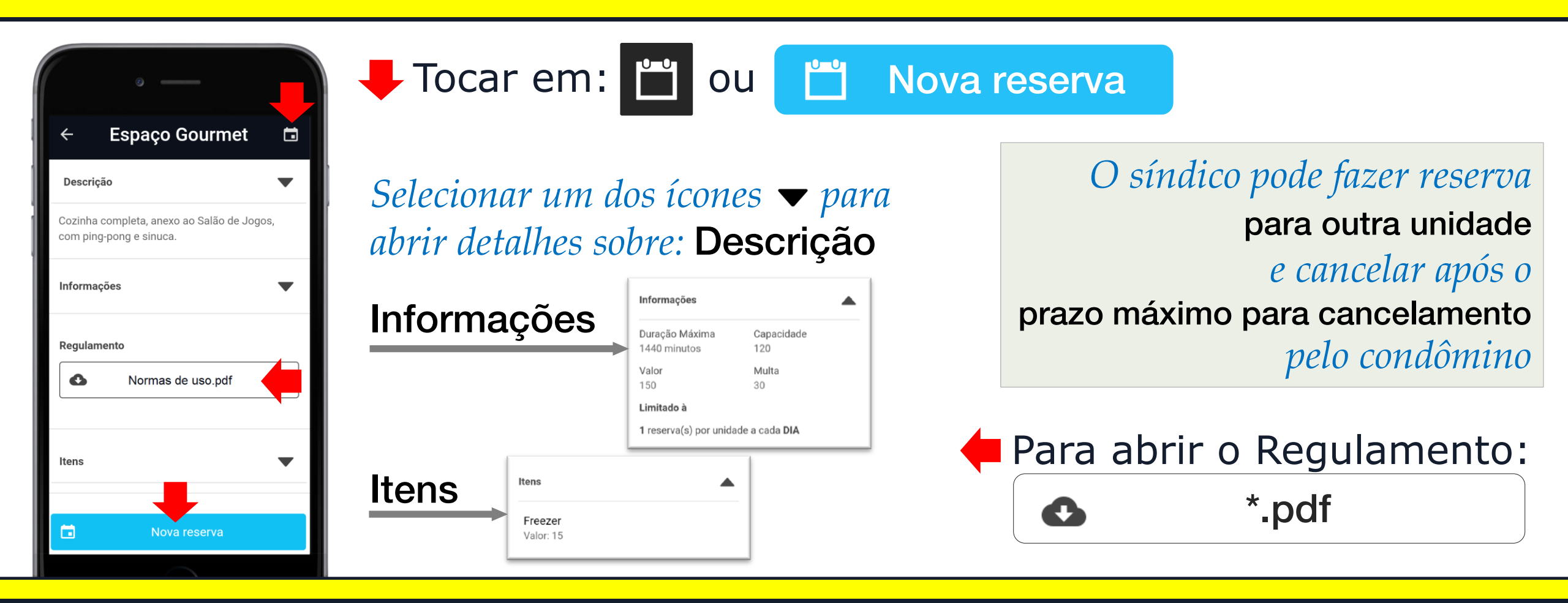

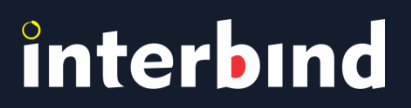

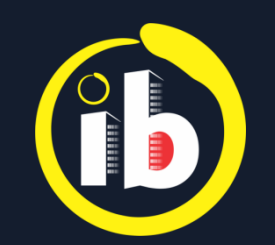

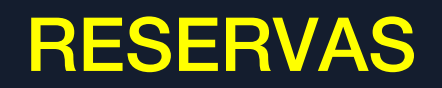

#### 🔶 Tocar no campo de data

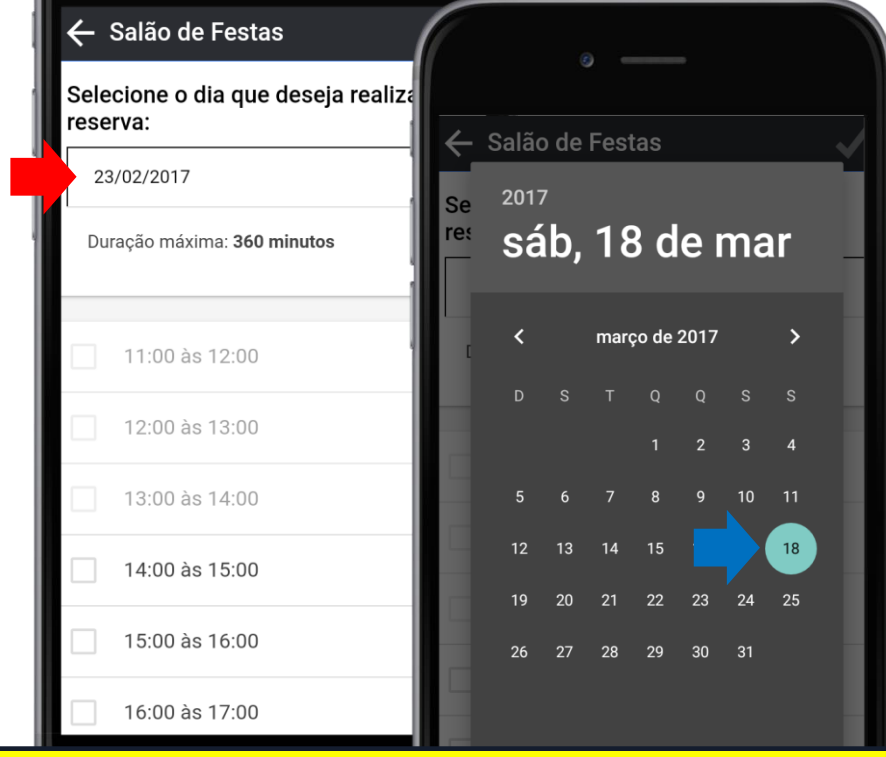

Selecionar a data desejada
 O formato do calendário depende
 da versão Android ou iOS usada

#### Selecionar Horários

Se o horário estiver aguardando aprovação ou aprovado será indicado no status à direita dos intervalos

🖊 Tocar em: 🗸 Salvar

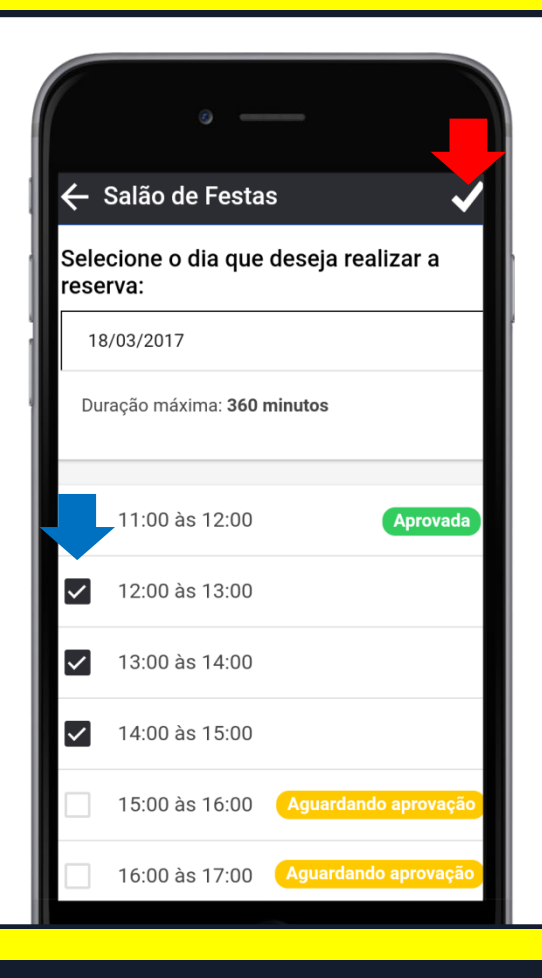

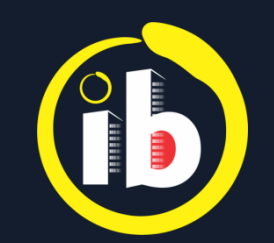

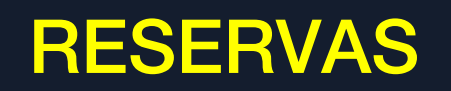

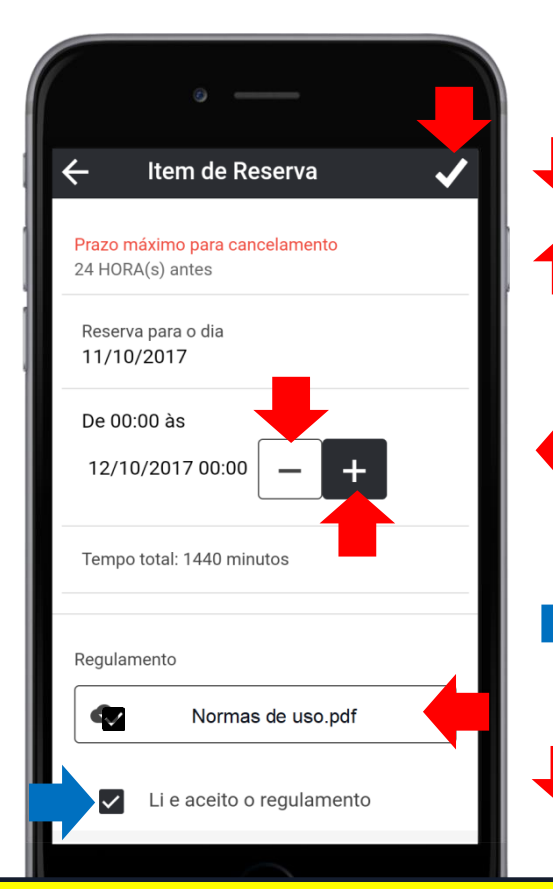

Para adicionar ou diminuir o período de reserva:
Tocar em: - até o intervalo mínimo estabelecido
Tocar em: - o limite de duração máxima permitida

🛑 Para abrir o Regulamento: 🛛 🐼

\*.pdf

Selecionar 🗹 Li e aceito o regulamento

🖊 Tocar em: 🗸 Salvar

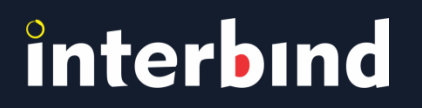

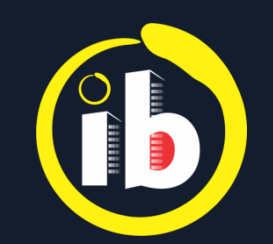

#### RESERVAS

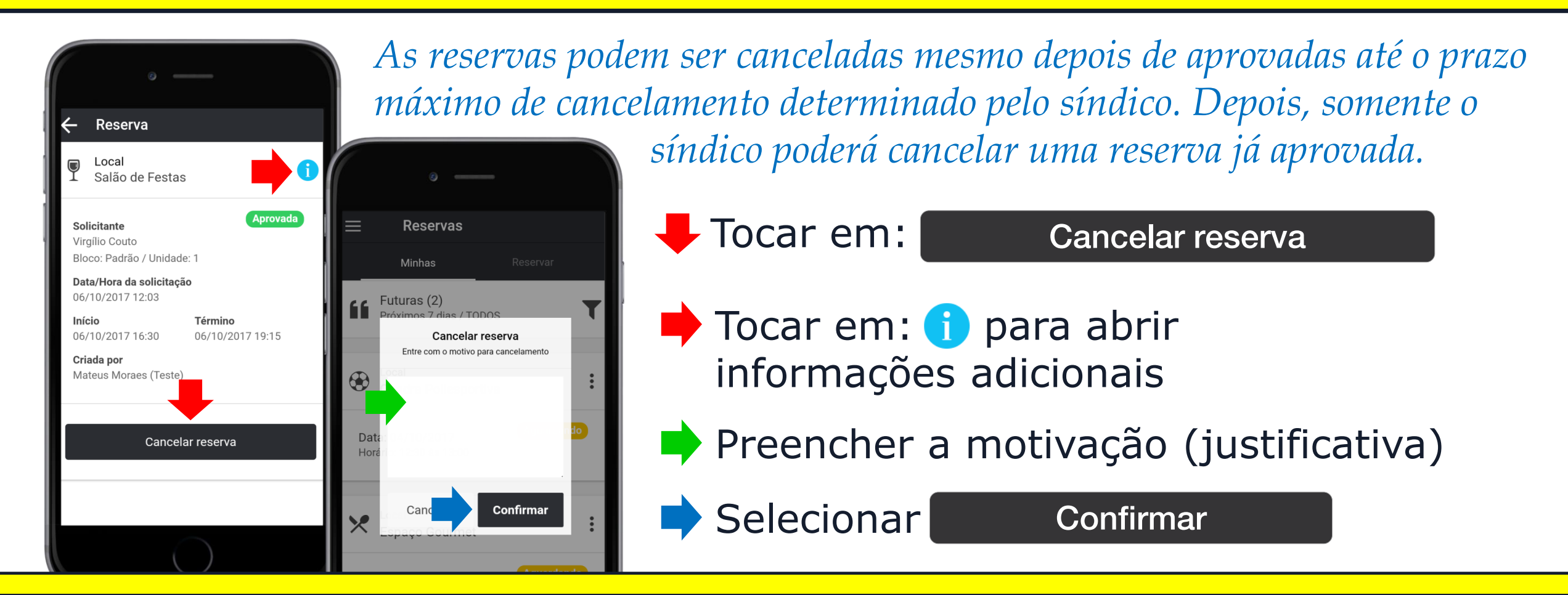

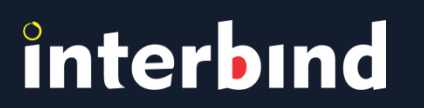

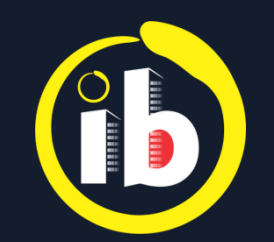

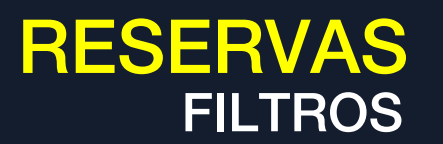

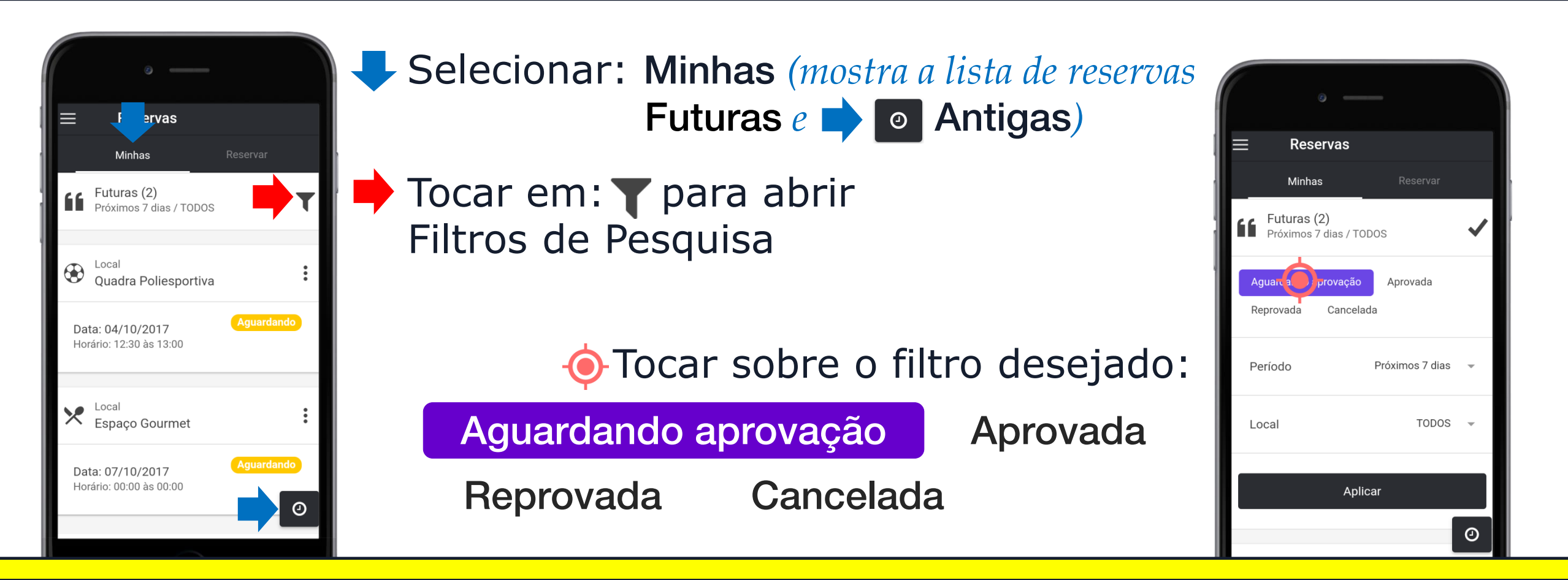

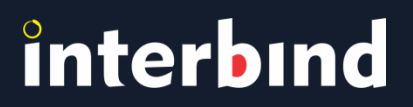

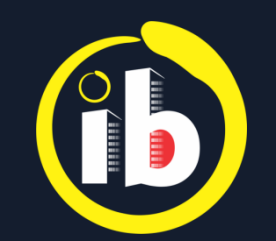

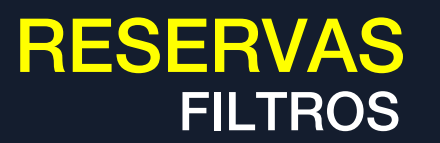

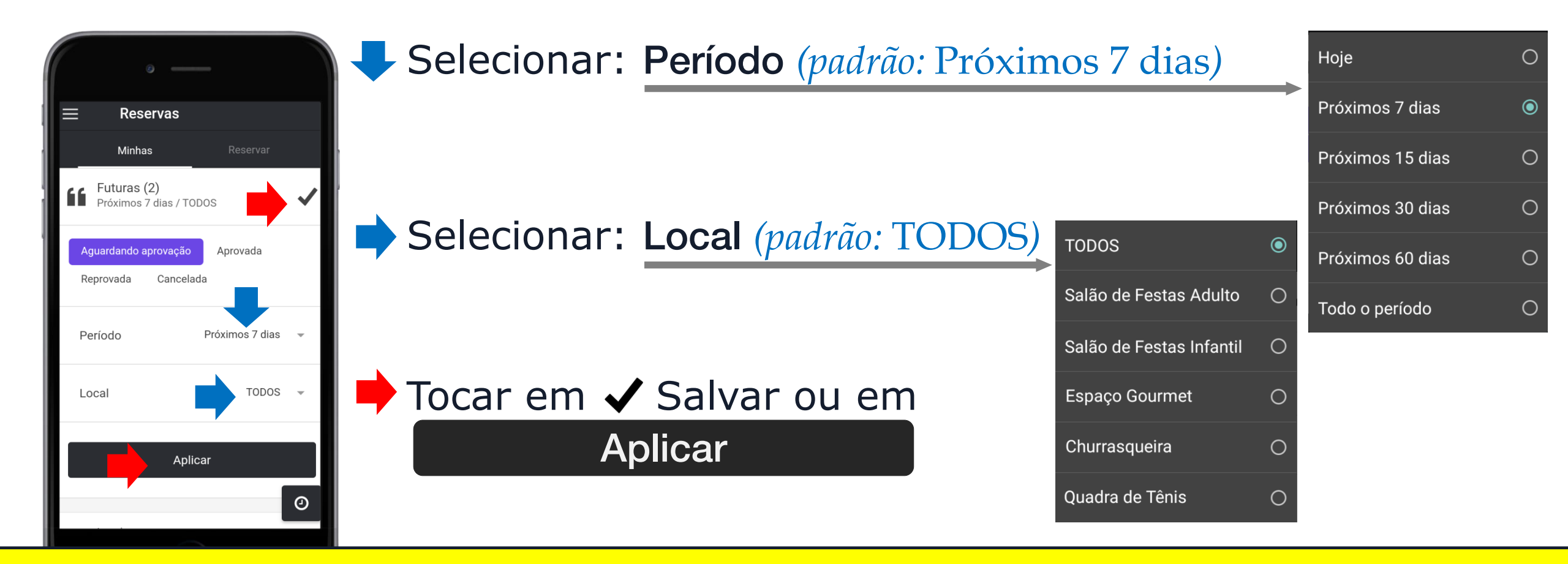

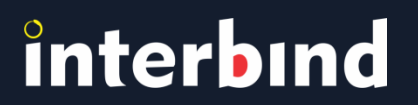

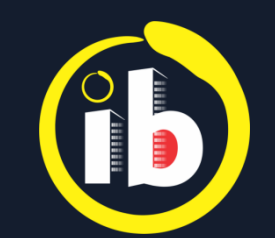

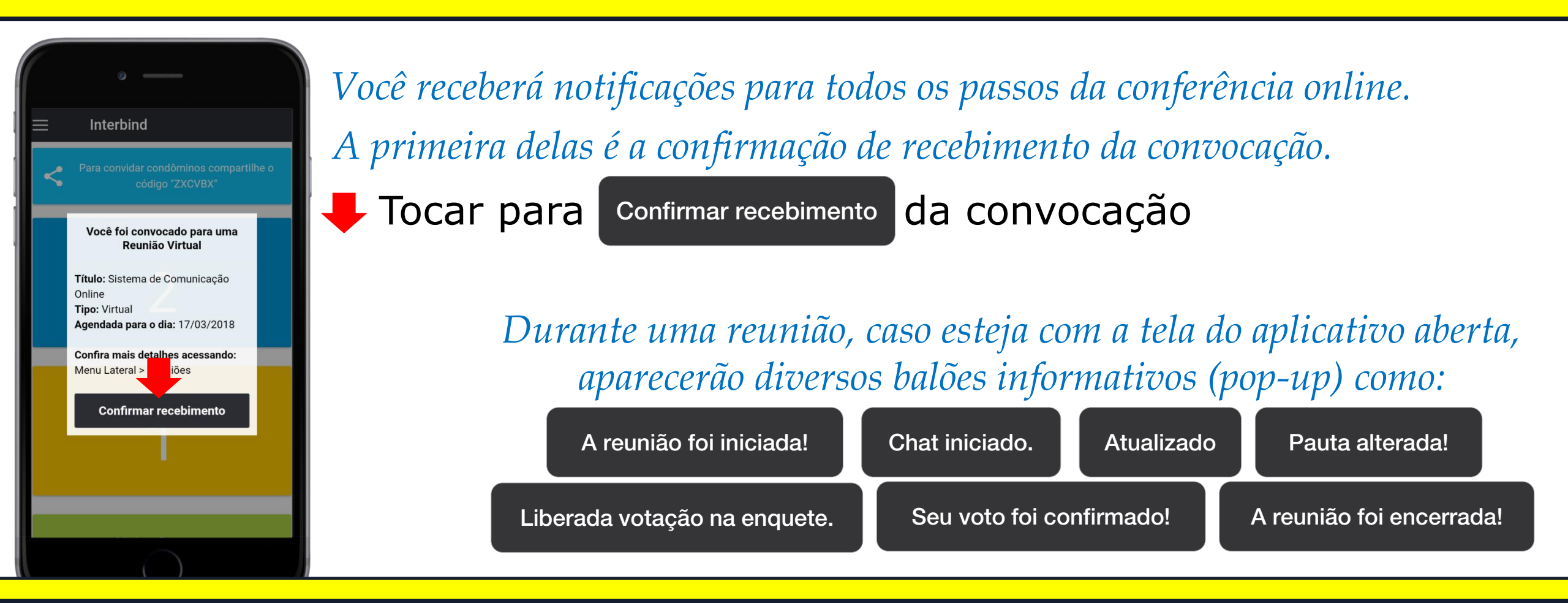

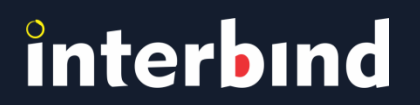

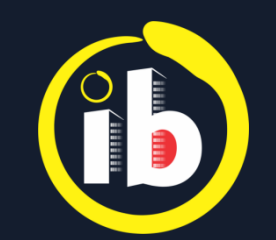

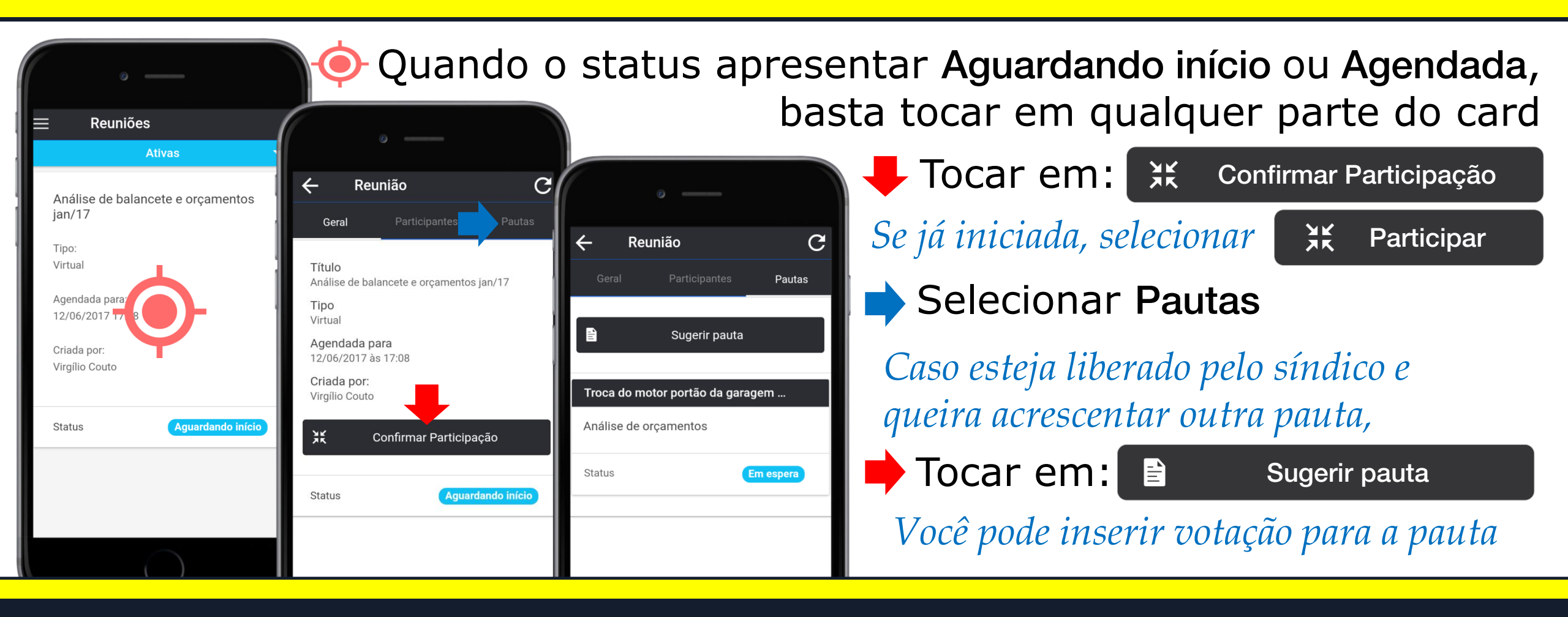

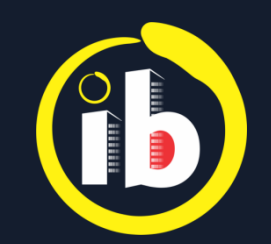

Tocar em qualquer parte da tela para participar *Na aba* **Participantes***, pode-se consultar a lista dos presentes* C Reunião Geral Selecionar: Pautas Título Análise de balancete e orcamentos jan/17 C Reunião Tipo Virtual *Caso esteja liberado pelo síndico e queira acrescentar* Pautas Agendada para 12/06/2017 às 17:08 outra pauta durante a reunião, Pauta atual Iniciada Troca do motor portão da garagem 12/06/2017 às Análise de orcamentos Duração 🕇 Tocar em: 🖹 (Votação) Sugerir pauta 0mim Obs: Aquardando libe da votação pelo Criada por: Viraílio Couto Chat Iniciada Status Tocar em: Chat Sugerir pauta

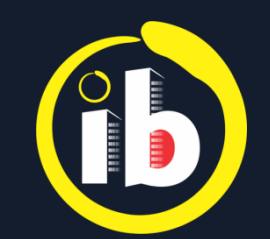

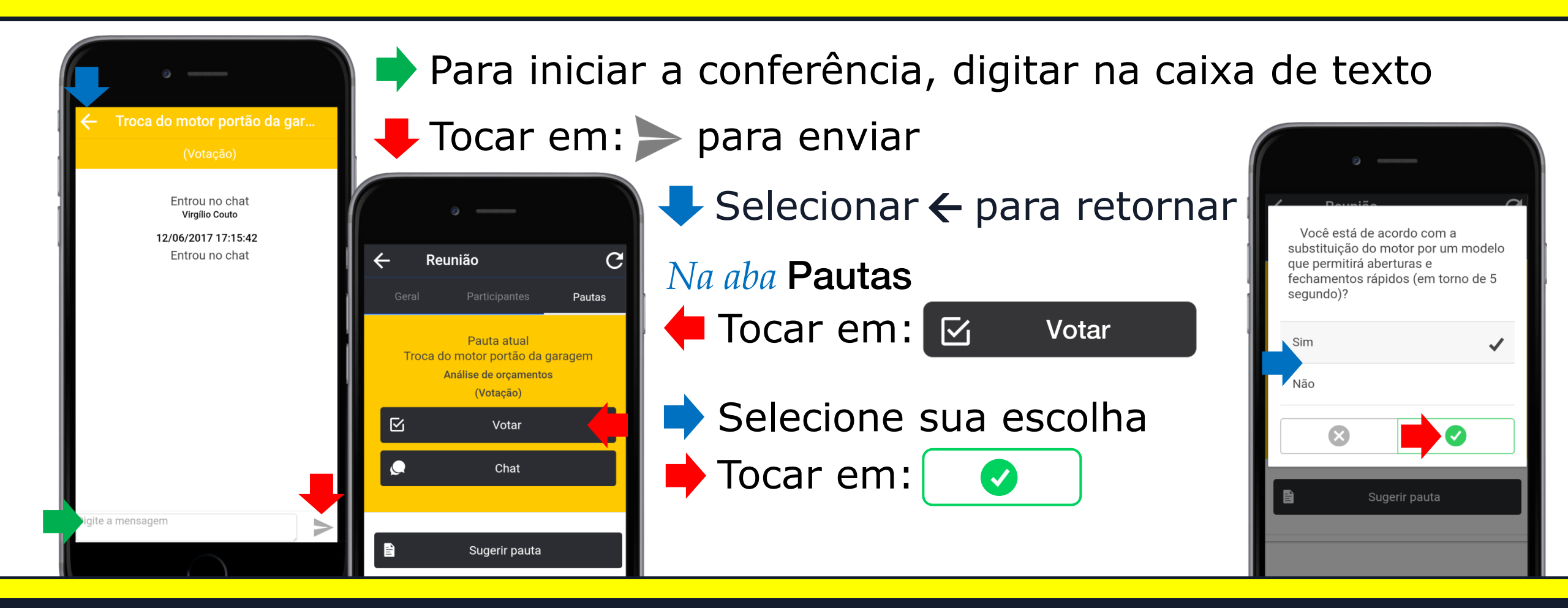

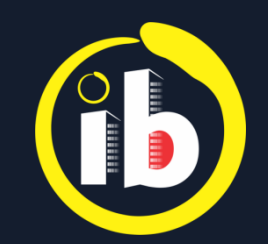

 $\square$ 

Reunião

Pauta atual

Troca do motor portão da garagem

Análise de orcamentos

(Votação)

Visualizar resultado parcial

Chat

Sugerir pauta

### **REUNIÃO VIRTUAL**

Selecionar 🗹

total de votos: 1

C

X Você iá votou

segundo)?

Resultado parcial

✓ 100.00% Sim

0.00% Não

Você está de acordo com a

que permitirá aberturas e

substituição do motor por um modelo

fechamentos rápidos (em torno de 5

Pautas

#### Visualizar resultado parcial

*Caso esteja liberado pelo síndico, mostra os percentuais de cada opção e o número* **total de votos** 

Só é permitido um voto por usuário

Selecionar  $\mathbf{X}$  para retornar

A reunião foi encerrada!

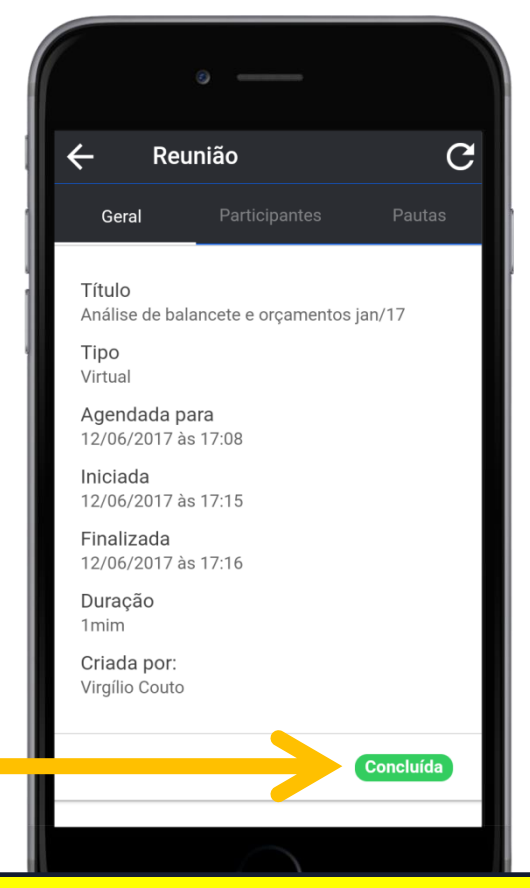

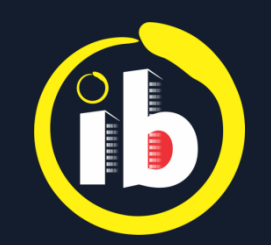

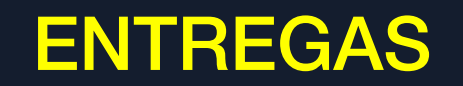

Você possui uma nova entrega esperando na portaria!

*Apenas porteiro inicia controle de encomendas* 

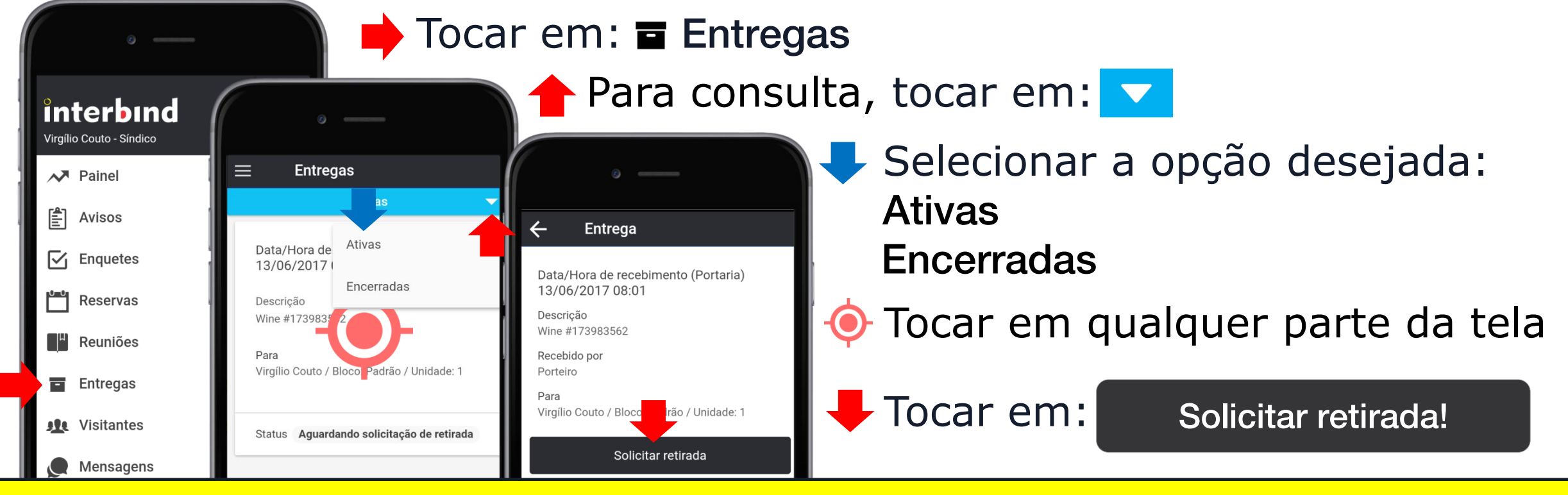

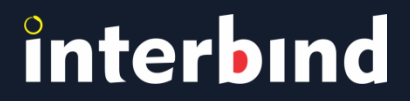

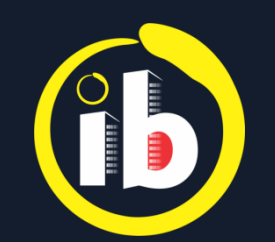

#### **ENTREGAS**

Entreaue

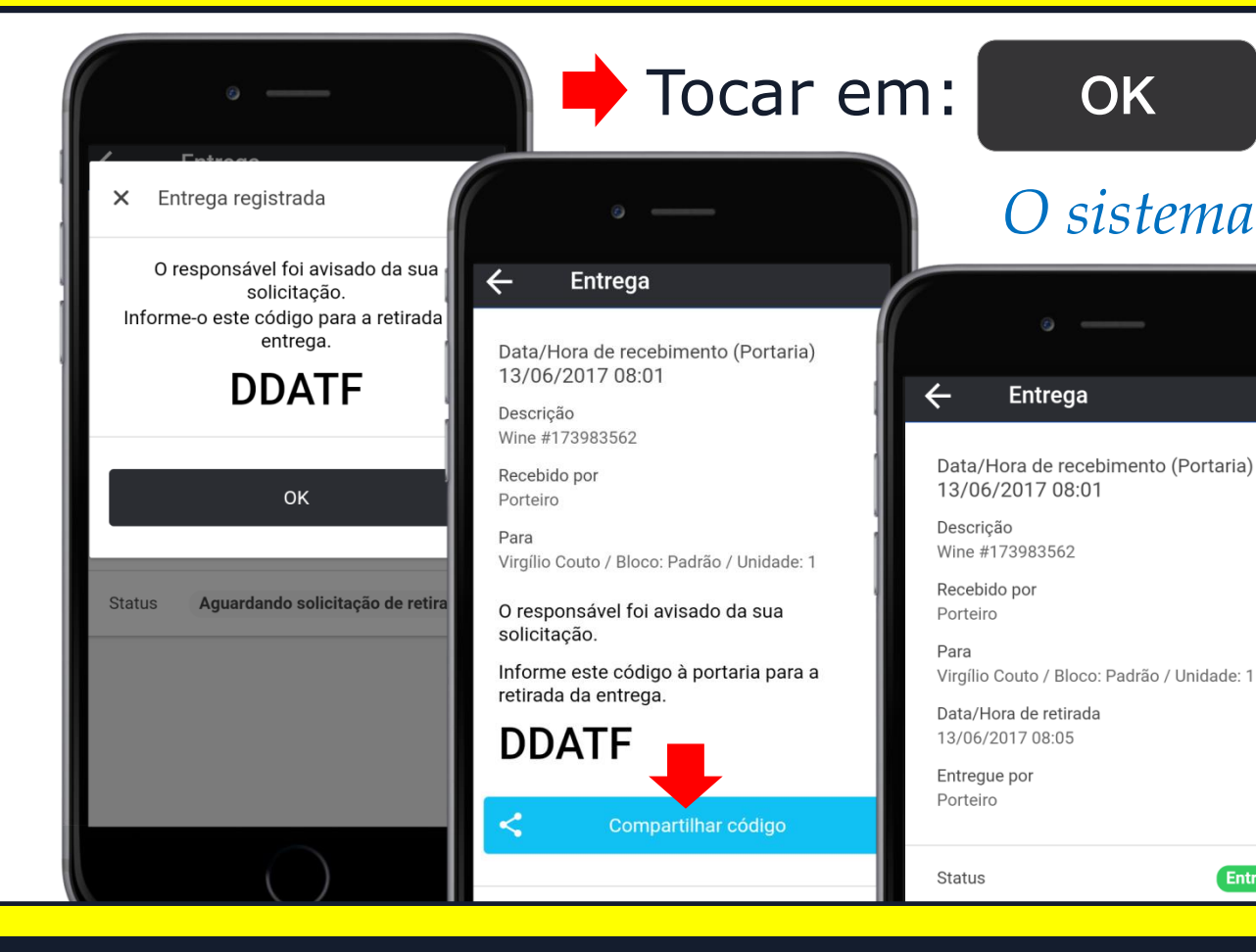

O sistema gera um código que deverá ser fornecido ao porteiro no recebimento da encomenda para protocolar a entrega ou compartilhado com familiares ou funcionária:

Tocar em: < Compartilhar código</p>

Assim que o porteiro digitar e confirmar a entrega, o status passará de Retirada Solicitada<sup>a</sup> Entregue

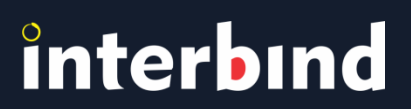

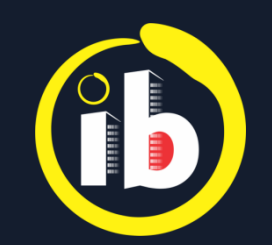

#### **VISITANTES**

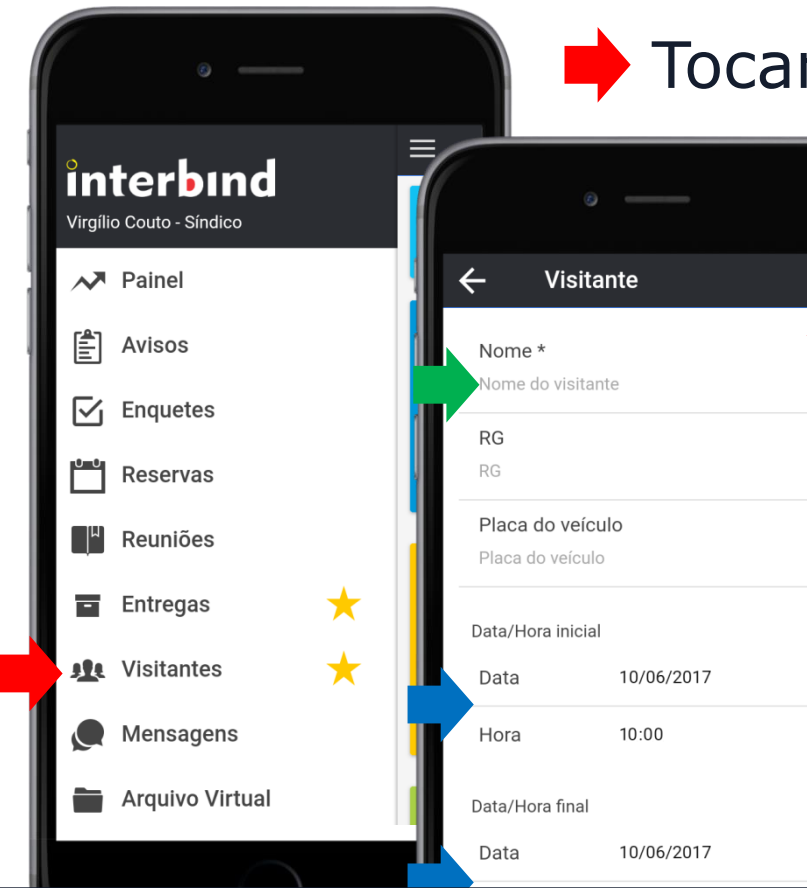

Tocar em: 🕸 Visitantes

🖊 Tocar em: 🕂 para adicionar...

 Ativos
 Image: Comparison of the second strate cadastrado

Visitantes

- Campo destacado com \* é de preenchimento obrigatório: Nome do visitante
- Selecionar Data e Hora inicial Selecionar Data e Hora final

Tocar em: 🗸 Salvar

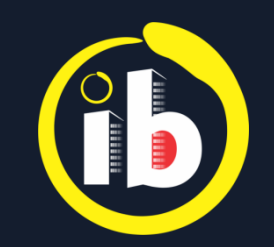

#### **VISITANTES**

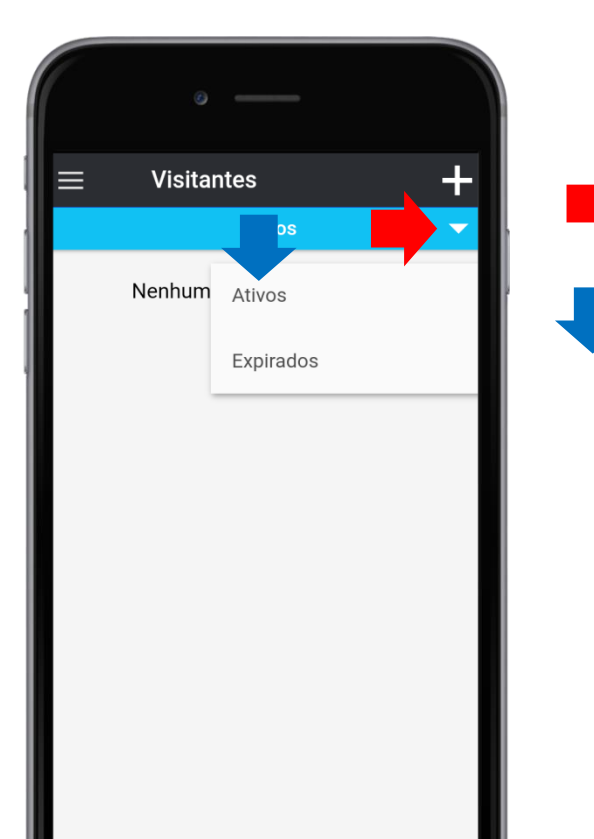

🔶 Para consulta, tocar em: 🔽

Selecionar a opção desejada: Ativos Expirados

*O porteiro poderá notificar o solicitante quando o visitante chegar* 

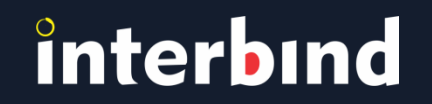

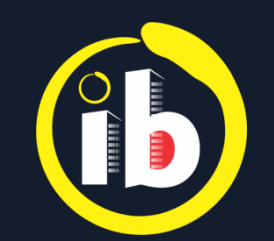

#### **MENSAGENS**

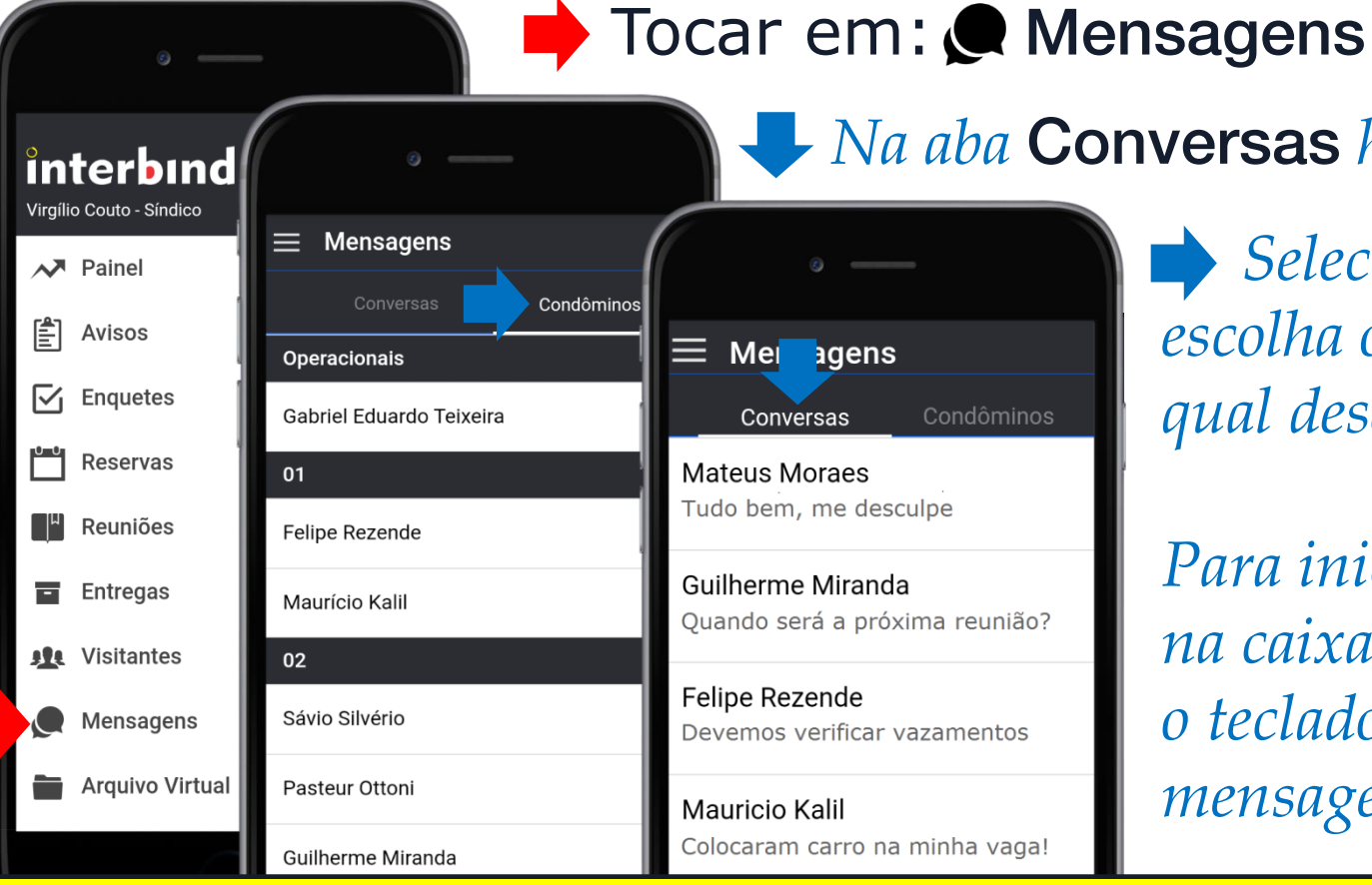

**Va aba Conversas** há o registro recente

Selecionar Condomínio e escolha o usuário com o qual deseja conversar...

Para iniciar conversa, 📂 tocar na caixa de texto. Ao abrir o teclado virtual, escreva sua mensagem e 🦊 selecione 🍉

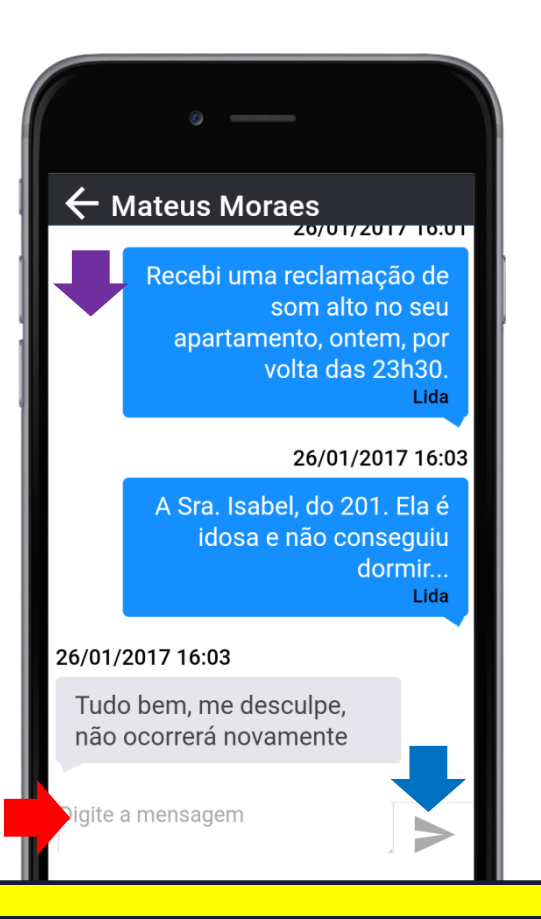

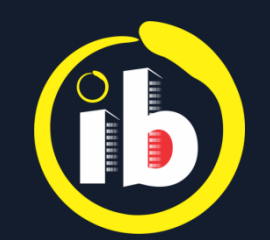

#### ARQUIVO VIRTUAL EXEMPLO

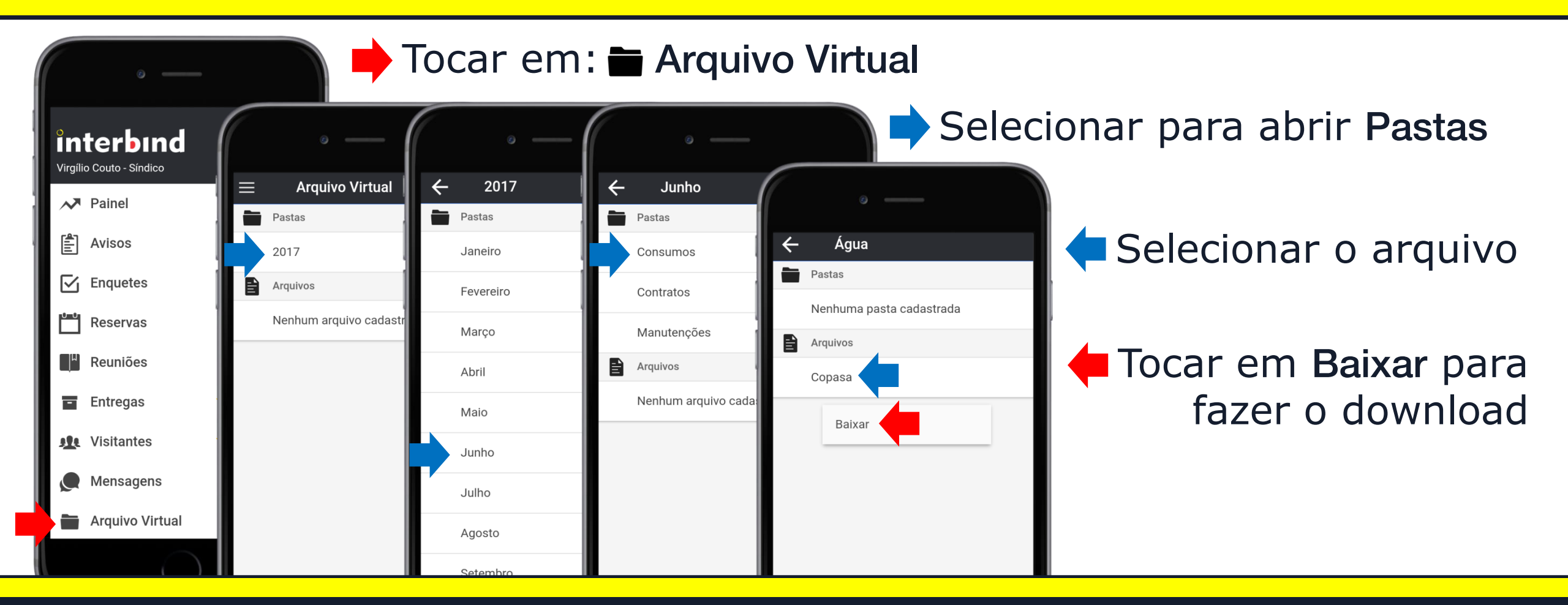

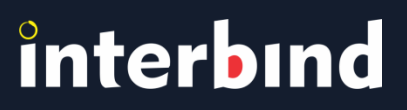

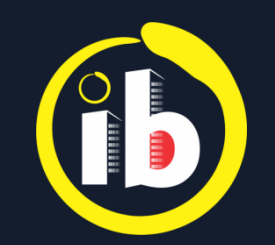

#### DESLOGAR

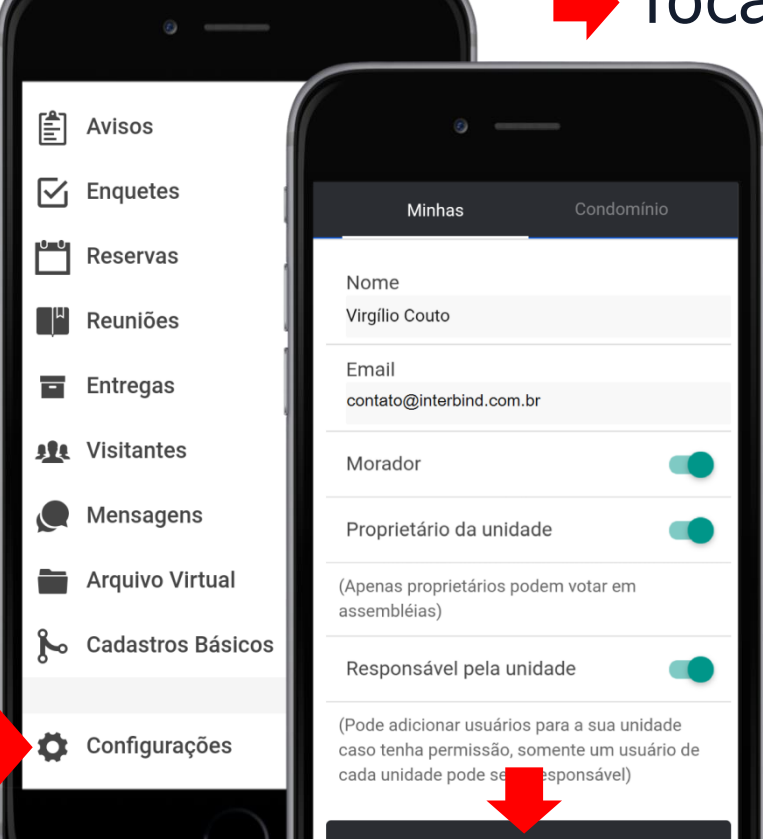

#### Tocar em: Configurações

**Tocar em:** 

#### Deslogar

Para retornar ao aplicativo Interbind, basta clicar no ícone (f) existente na tela do seu smartphone e repetir o procedimento de acesso: LOGANDO...

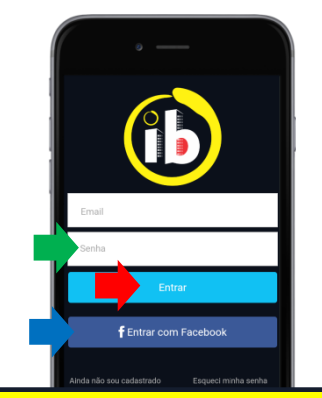

O e-mail aparecerá preenchido
 ➡ Inserir senha
 ➡ Tocar em: Entrar Ou

Selecionar **f** Entrar com Facebook

Disponível nas lojas online:

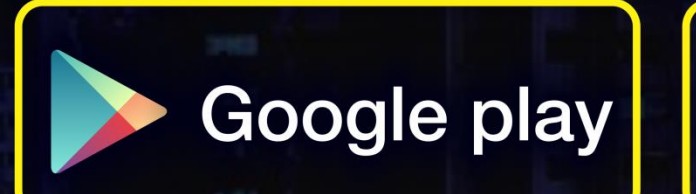

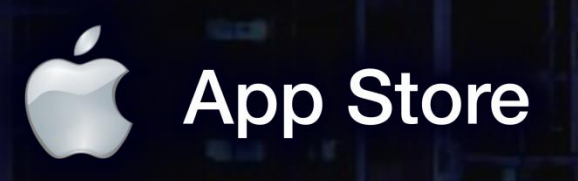

app.interbind.com.br

Versão WEB

WWW

interbind Experience

interbind.com.br

0800 291 0084

contato@interbind.com.br